# מדריך מהיר

## הדפסה

## הדפסה ממחשב

**הערה:** עבור תוויות, ניירות בריסטול ומעטפות, הגדר את גודל וסוג הנייר במדפסת לפני הדפסת המסמך.

- Print במסמך שאתה מנסה להדפיס, פתח את תיבת הדו-שיח (הדפסה).
  - **2** כוונן את ההגדרות לפי הצורך.
    - **3** הדפס את המסמך.

## הדפסה מהתקן נייד

## הדפסה מהתקן נייד באמצעות Google Cloud Print

Google Cloud Print™ הוא פתרון הדפסה אשר מאפשר לך להדפיס בכל מדפסת המוכנה לשימוש עם Google Cloud Print.

לפני שתתחיל ודא כי:

- המדפסת רשומה בשרת Google Cloud Print.
- את התוסף Cloud Print מורידים מחנות Google Play™ והוא זמין בהתקן הנייד.
- 1 בהתקן הנייד של ™Android שברשותך, פתח מסמך או בחר מסמך במנהל הקבצים.
  - .(הדפסה) **Print** < **2** לחץ על
  - בחר מדפסת ולאחר מכן לחץ על 🚮

## הדפסה מהתקן נייד באמצעות שירות ההדפסה Mopria

Mopria® שירות ההדפסה הוא פתרון להדפסה ניידת עבור התקנים ניידים הפועלים עם מערכת Android מגרסה 5.0 ואילך. הוא מאפשר לך להדפיס ישירות בכל מדפסת בעלת אישור Mopria.

**הערה:** הקפד להוריד את היישום Mopria Print Service מהחנות Google Play והפוך אותו לזמין בהתקן הנייד.

- 1 בהתקן הנייד של Android שברשותך, הפעל יישום תואם או בחר מסמך במנהל הקבצים.
  - 2 לחץ על **Print** < הדפסה).
  - . בחר מדפסת ואז כוונן את ההגדרות במידת הצורך 3

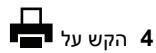

## AirPrint הדפסה מהתקן נייד באמצעות

תכונת התוכנה AirPrint היא פתרון הדפסה ניידת אשר מאפשר לך להדפיס ישירות מהתקני Apple למדפסת בעלת אישור AirPrint.

הערות:

- ודא שגם התקן ה-Apple וגם המדפסת מחוברים לאותה רשת. אם יש לרשת מספר רכזות תקשורת אלחוטית, ודא ששני ההתקנים מחוברים לאותה רשת משנה.
  - יישום זה נתמך רק בחלק מהתקני Apple.

בהתקן הנייד,בחר מסמך מתוך מנהל הקבצים או הפעל יישום תואם. 1

- 2 לחץ על **רו** > Print (הדפסה).
- . בחר מדפסת ואז כוונן את ההגדרות במידת הצורך 3
  - **4** הדפס את המסמך.

## הדפסה מהתקן נייד באמצעות ®Wi-Fi Direct

Wi-Fi Direct® הוא פתרון הדפסה אשר מאפשר לך להדפיס בכל מדפסת המוכנה לשימוש עם Wi-Fi Direct.

**הערה:** ודא שההתקן הנייד מחובר לרשת האלחוטית של המדפסת. לקבלת מידע נוסף ראה <u>"חיבור התקן נייד למדפסת" בעמוד 4</u>.

- 1 בהתקן הנייד שברשותך, הפעל יישום תואם או בחר מסמך במנהל הקבצים.
  - בהתאם להתקן הנייד שלך, בצע אחת מהפעולות הבאות: 2
    - לחץ על **Print** < (הדפסה).

• לחץ על **רו** > **Print** (הדפסה).

- לחץ על \*\*\* > Print (הדפסה).
- בחר מדפסת ואז כוונן את ההגדרות במידת הצורך. 3

4 הדפס את המסמך.

## הדפסת משימות חסויות ומשימות מופסקות אחרות

## למשתמשי Windows

- . (הדפסה) Print < (קובץ) File (הדפסה). 1
- 2 לחץ על Properties (מאפיינים), Preferences (העדפות), Options (אפשרויות), או Setup (הגדרות).
  - 3 לחץ על Print and Hold (הדפס והפסק).
- 4 בחר Use Print and Hold (שימוש בהדפסה והפסק), ואז הקצה שם משתמש.
  - 5 בחר את סוג משימת ההדפסה (Confidential (חסויה), Repeat (חוזרת), Verify (חוזרת), Verify (חוזרת), אימות)).

אם משימת ההדפסה חסויה, הזן קוד PIN בן ארבע ספרות.

- לחץ על אישור או הדפסה. 6
- ממסך הבית של המדפסת, שחרר את משימת ההדפסה. 7
  - למשימות חסויות, עבור אל:
    Hold iche
- Held jobs (משימות מופסקות) > בחר את שם המשתמש שלך > Confidential (חסויה) > הזן את קוד ה-PIN > CJR בחר את משימת ההדפסה > קבע את תצורת ההגדרות > Print (הדפסה)
- למשימות הדפסה אחרות, עבור אל:
  Held jobs (משימות מופסקות) > בחר את שם המשתמש > בחר את משימת ההדפסה > קבע את תצורת ההגדרות > Print (הדפסה)

## למשתמשי Macintosh

1 כשמסמך פתוח, בחר File (קובץ) > Print (הדפסה).

במקרה הצורך, לחץ על משולש הגילוי כדי לראות אפשרויות נוספות.

- 2 בתפריט Print options (אפשרויות הדפסה) או Print options (עותקים ודפים), בחר באפשרות Job Routing (ניתוב משימות).
- Repeat , בחר את סוג משימת ההדפסה (Confidential (חסויה), Repeat (חוזרת), Verify (חוזרת),

אם משימת ההדפסה חסויה, הקצה שם משתמש וקוד PIN בן ארבע ספרות.

- לחץ על **אישור** או **הדפסה**.
- **5** ממסך הבית של המדפסת, שחרר את משימת ההדפסה.
- למשימות חסויות, עבור אל: Held jobs (משימות מופסקות) > בחר את שם המשתמש שלך > Confidential Jobs (משימות חסויות) > הזן קוד PIN > בחר משימת הדפסה > ציין מספר העתקים > Print (הדפס)

 למשימות הדפסה אחרות, עבור אל:
 Held jobs (משימות מופסקות) > בחר את שם המשתמש > בחר את משימת ההדפסה > קבע את תצורת ההגדרות > Print (הדפסה)

# תחזוקת המדפסת

## החלפת מיכל דיו

**הערה:** אם המגש פתוח, הוצא אותו לפני שתחליף מיכל דיו.

**1** פתח את הדלת הקדמית ולאחר מכן דחף אותה בחוזקה כלפי מטה.

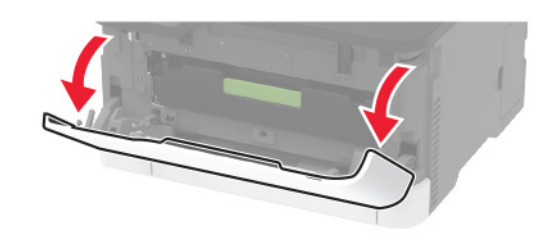

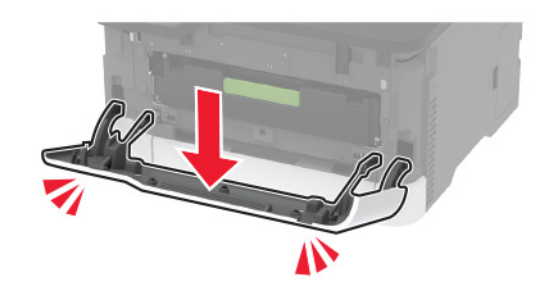

משוך את מגש מחסנית ההדפסה. 2

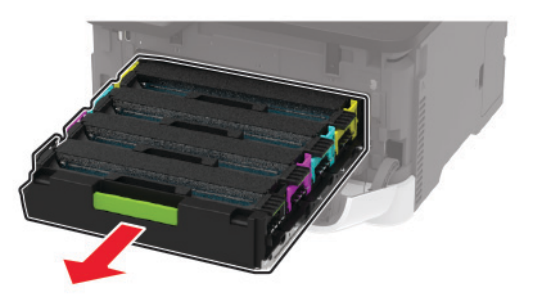

**3** הסר את מחסנית ההדפסה המשומשת.

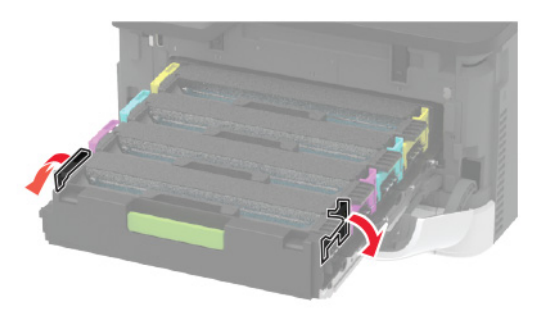

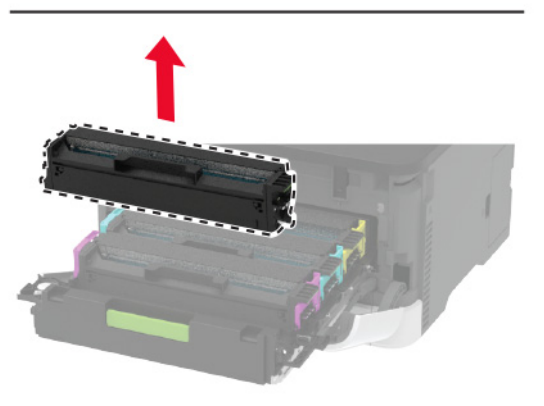

**4** הוצא את מחסנית ההדפסה החדשה מהאריזה.

אזהרה—פוטנציאל לנזק: אל תחשוף את החלק התחתון של מחסנית ההדפסה לאור ישיר. חשיפה ממושכת לאור עלולה לגרום בעיות של איכות הדפסה.

אזהרה—פוטנציאל לנזק: אל תיגע בחלק התחתון של מחסנית ההדפסה. הדבר עלול לפגוע באיכותן של משימות הדפסה עתידיות.

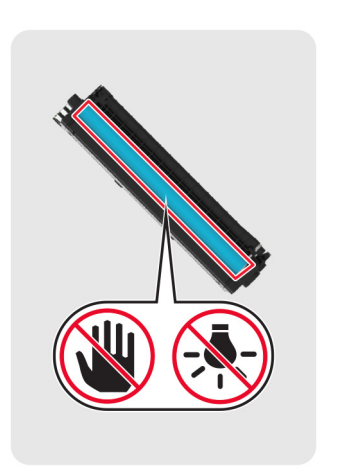

**5** הכנס את מחסנית ההדפסה החדשה.

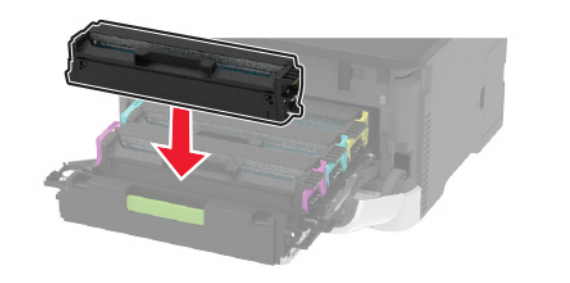

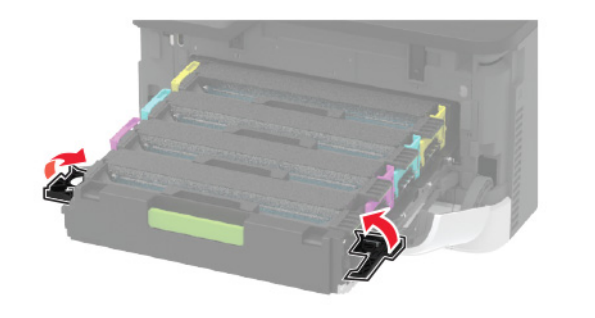

**6** הכנס את מגש מחסנית ההדפסה ואז סגור את הדלת.

### טעינת מגשים

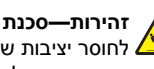

זהירות—סכנת נפילה: טען כל מגש בנפרד כדי להפחית את הסיכון 🔬 לחוסר יציבות של הציוד. השאר את כל שאר המגשים במצב סגור עד שתצטרך לפתוח אותם.

**1** הסר את המגש.

הערה: כדי למנוע חסימות נייר, אל תסיר מגשים כשהמדפסת בפעולה.

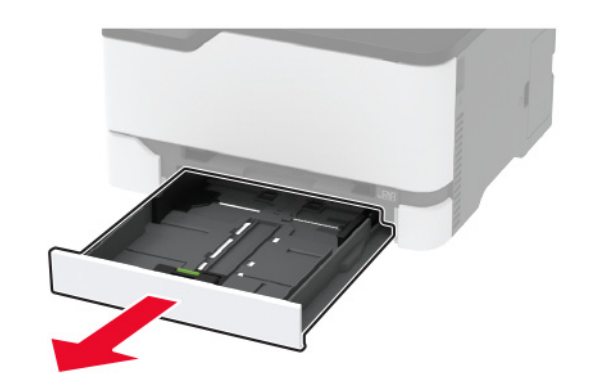

הגמש, אוורר ויישר את קצוות הנייר לפני הטעינה. 2

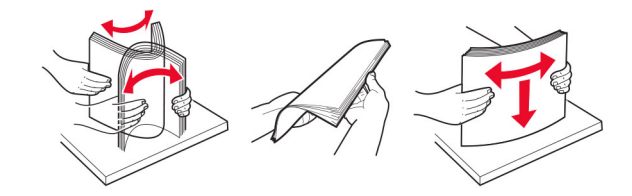

. טען את ערימת הנייר כאשר הצד להדפסה פונה כלפי מעלה.

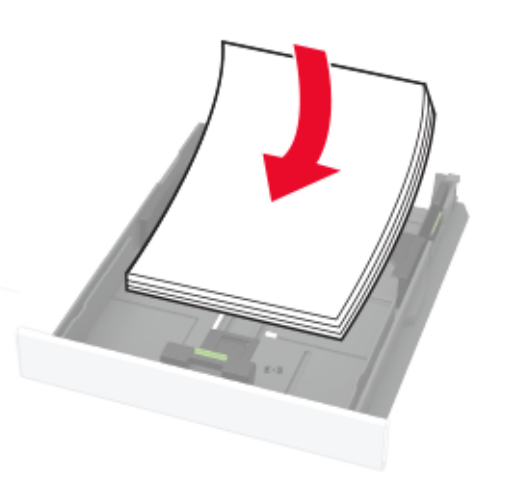

#### הערות:

- להדפסה חד-צדדית, טען נייר מכתבים עם הפנים כלפי מטה כאשר הכותרת העליונה פונה לכיוון חלקו הקדמי של המגש.
- להדפסה דו-צדדית, טען נייר מכתבים עם הפנים כלפי מטה כאשר הכותרת העליונה פונה לכיוון חלקו הקדמי של המגש.
  - אל תחליק נייר לתוך המגש.
  - למניעת חסימות נייר, ודא שגובה הערימה נמוך ממחוון המילוי המקסימלי של הנייר.

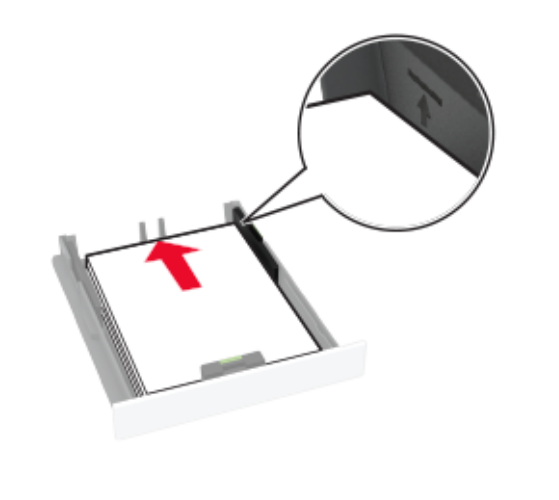

#### נונן את מובילי הנייר כך שיתאימו לגודל הנייר שאתה טוען. 4

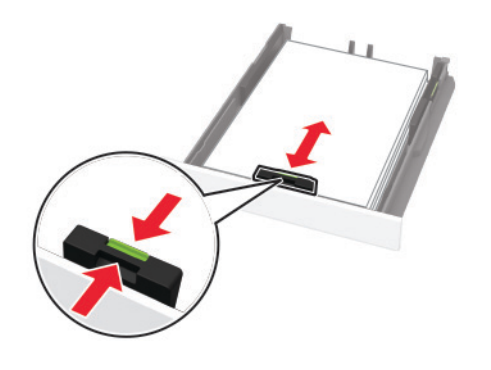

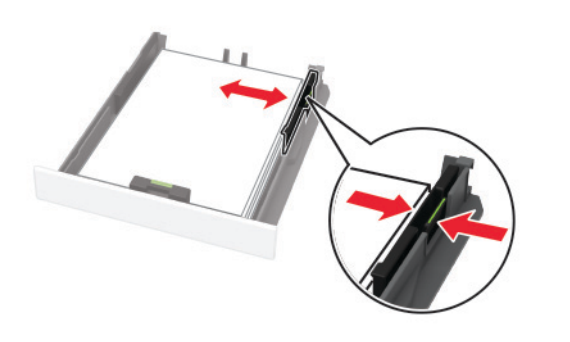

**5** הכנס את המגש.

במידת הצורך הגדר את גודל וסוג הנייר בלוח הבקרה, כך שיתאימו לנייר שנטען.

## הזנת המזין הידני

. כוונן את מוביל הנייר כך שיתאימו לגודל הנייר שאתה טוען 1

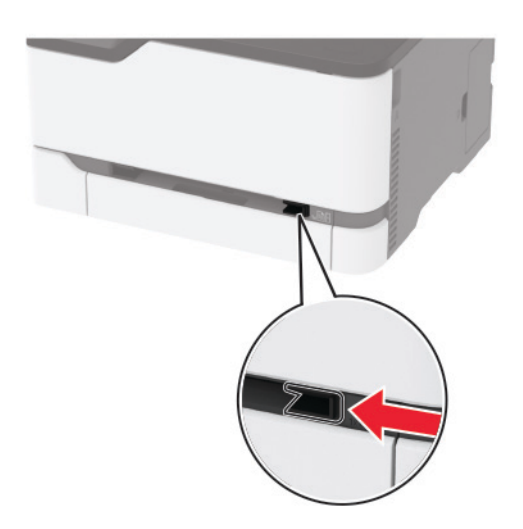

- טען גיליון נייר כאשר הצד המיועד להדפסה פונה כלפי מעלה. 2
- בהדפסה על צד אחד, טען נייר מכתבים כאשר הצד המיועד להדפסה פונה כלפי מעלה והקצה העליון נכנס למדפסת קודם.

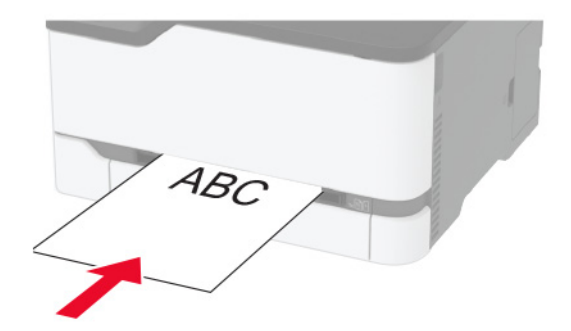

 בהדפסה דו-צדדית, טען נייר מכתבים כאשר הצד המיועד להדפסה פונה כלפי מטה והקצה העליון נכנס למדפסת בסוף.

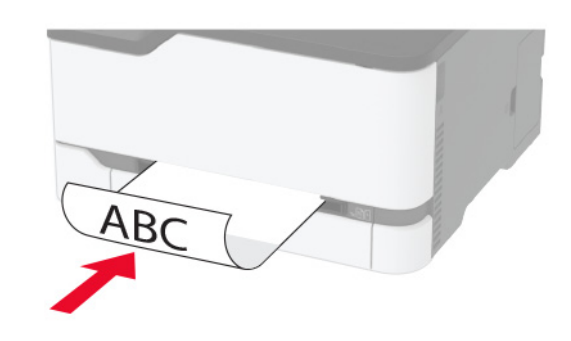

 טען מעטפה כאשר צד הדש פונה כלפי מטה וכנגד הצד השמאלי של מכוון הנייר.

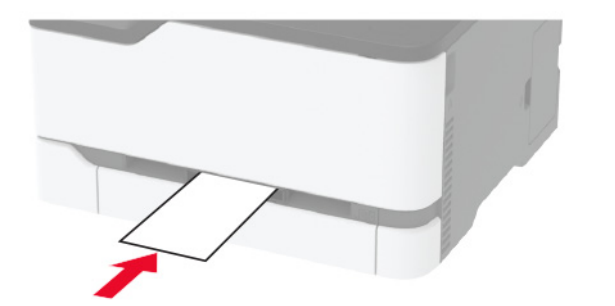

הזן את הנייר עד שהקצה המוביל יימשך פנימה. 3

#### הערות:

- כדי להימנע מחסימות נייר, אין להכניס נייר בכוח לתוך המזין הידני.
  - לפני טעינת גיליון נוסף המתן שתופיע הודעה בתצוגה.

## קביעת גודל וסוג הנייר

**1** בלוח הבקרה, נווט אל:

Tray Configuration < (נייר) Paper < (הגדרות) Settings (תצורת מגש) > Paper Size/Type (גודל/סוג נייר) > בחר מקור נייר

בדגמי מדפסות ללא מסך מגע, הקש OK כדי לנווט בין ההגדרות.

הגדר את גודל וסוג הנייר. 2

## חיבור התקן נייד למדפסת

#### הערה: תכונה זו זמינה רק בחלק מדגמי המדפסות.

לפני חיבור ההתקן הנייד הקפד לבצע את הפעולות הבאות:

- הפעל את Wi-Fi Direct במדפסת. בלוח הבקרה, נווט אל: Wireless
  (הגדרות) > Network/Ports (רשת/יציאות) > Wireless (הגדרות)
  אלחוטית) > Enable Wi-Fi Direct (הפיכת Wi-Fi Direct
- הצג את מפתח ה-Network Setup Page) ב-PSK) Preshared (הגדרות) >
  הגדרת הרשת). בלוח הבקרה, נווט אל: Settings (הגדרות) >
  Wi-Fi Direct > Show PSK on 
  (רשת/יציאות) > Setup Page (הצגת PSK)
- הדפס את Network Setup Page (דף הגדרת הרשת). בלוח הבקרה,
  נווט אל: Settings (הגדרות) > Reports (דוחות)
  (רשת) > Network Setup Page (דף הגדרת רשת)

בדגמי מדפסות שאינם כוללים מסך מגע, הקש OK כדי לנווט בין ההגדרות.

### Wi-Fi Direct חיבור באמצעות

- . עבור בהתקן הנייד לתפריט settings (הגדרות).
- . Wi-Fi Direct ולאחר מכן הקש על Wi-Fi 2
  - **3** בחר את ה-SSID של המדפסת.
  - 4 אשר את החיבור בלוח הבקרה של המדפסת.

### Wi-Fi חיבור באמצעות

- . עבור בהתקן הנייד לתפריט settings (הגדרות).
  - הקש על **Wi-Fi** ואז בחר את המדפסת. 2

**הערה:** המחרוזת **DIRECT-xy** (שבה x ו-y הם שני תווים אקראיים) מתווספת לפני ה-SSID.

.PSK הזן את ה-PSK.

הערה: ה-PSK הוא הסיסמה.

#### הערות:

- תוכל לשנות את ה-SSID בלוח הבקרה. נווט אל: Settings (הגדרות)
  אנות את ה-Sill (רשת/יציאות) > Wi-Fi Direct > SSID.
- תוכל גם לשנות את ה-PSK בלוח הבקרה. נווט אל: Settings
  (הגדרות) Network/Ports (רשת/יציאות) Wi-Fi Direct
  (הגדר PSK).

# ניקוי חסימות

## הימנעות מחסימות נייר

#### טעינה נאותה של נייר

• ודא שהנייר מונח במגש בצורה שטוחה .

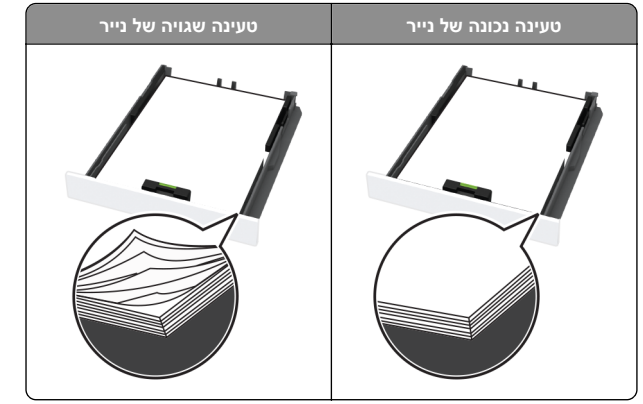

- אל תטען נייר במגש ואל תוציא ממנו נייר כאשר המדפסת מדפיסה.
- אל תטען יותר מדי נייר. ודא שגובה הערימה נמוך ממחוון המילוי המקסימלי של הנייר.
  - אל תחליק נייר לתוך המגש. טען את הנייר כפי שמוצג באיור.

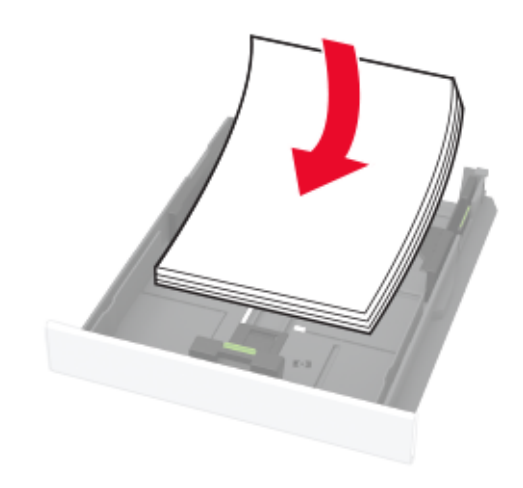

- ודא שמובילי הנייר ממוקמים כהלכה וכי אינם לוחצים על הנייר או המעטפות.
  - דחף את המגש היטב לתוך המדפסת לאחר טעינת הנייר.

#### שימוש בנייר מומלץ

- השתמש רק בנייר או במדיה מיוחדת מומלצים.
- אל תטען נייר מקומט, מקופל, לח, מכופף או מסולסל.
  - הגמש, אוורר ויישר את קצוות הנייר לפני הטעינה.

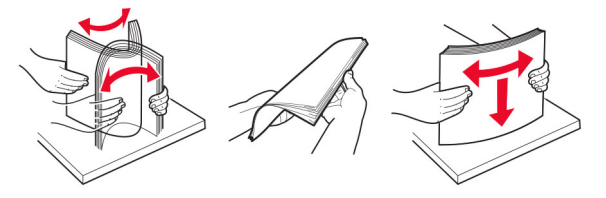

- אל תשתמש בנייר שנגזר או נחתך ידנית. •
- אל תערבב נייר מגדלים, משקלים או סוגים שונים באותו המגש.
- ודא שסוג וגודל הנייר מוגדרים כהלכה במחשב או בלוח הבקרה של המדפסת.
  - אחסן את הנייר בהתאם המלצות היצרן.

### זיהוי מיקומי חסימות

#### הערות:

- כאשר התכונה Jam Assist (סיוע בחסימה) במצב On (מופעל), המדפסת עשויה לנסות לרוקן אוטומטית עמודים ריקים או עמודים מודפסים חלקית לאחר שהעמוד החסום שוחרר. בדוק אם הפלט המודפס שלך כולל דפים לבנים.
- ס כאשר ההגדרה של Jam Recovery (התאוששות מחסימה) היא On (מופעל) או סוא או Auto (אוטומטי), המדפסת מדפיסה שוב דפים שנתקעו.

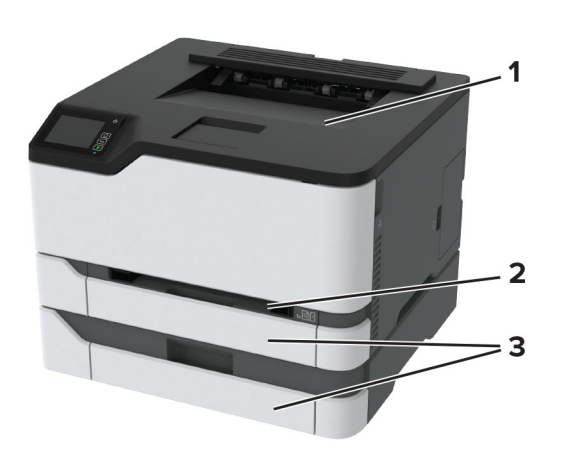

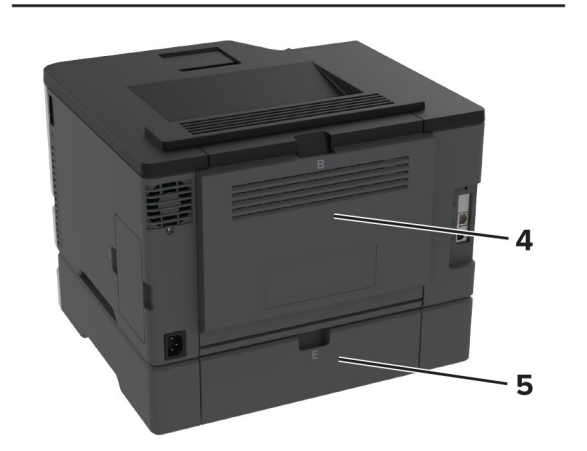

|   | מיקומי חסימות |
|---|---------------|
| 1 | סל סטנדרטי    |
| 2 | מזין ידני     |
| 3 | מגשים         |
| 4 | דלת B         |
| 5 | דלת E         |

#### חסימת נייר במגש הסטנדרטי

.B פתח דלת **1** 

זהירות—משטח חם: פנים המדפסת עלול להיות חם. להפחתת הסיכון לפגיעה מרכיב חם, יש לאפשר למשטח להתקרר לפני שנוגעים בו.

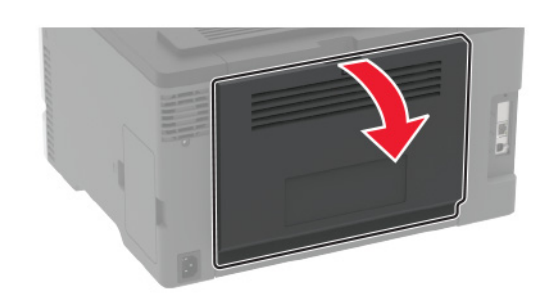

. הוצא את הנייר התקוע

**הערה:** ודא שהוצאת את כל פיסות הנייר.

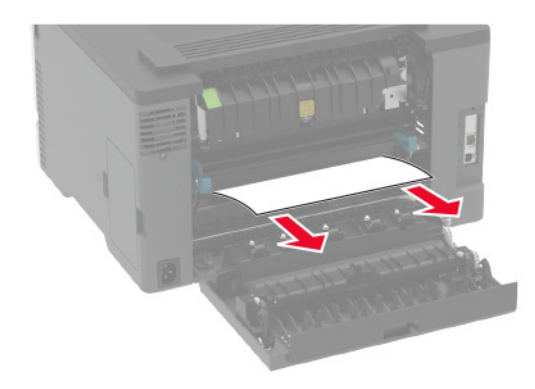

סגור את הדלת. 3

הסר את המגש ואת המזין הידני. 4

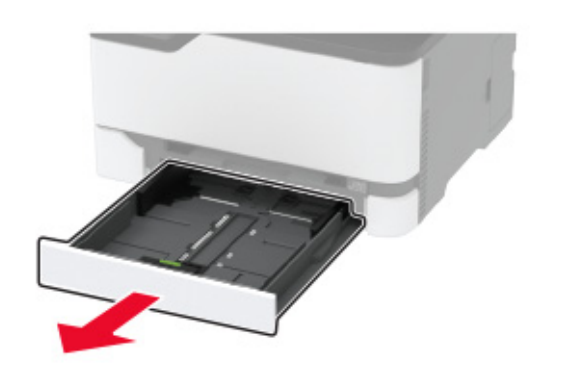

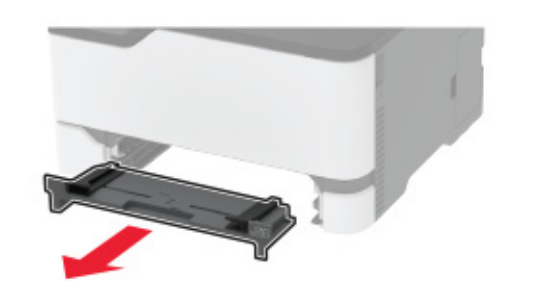

**5** הוצא את הנייר התקוע.

**הערה:** ודא שהוצאת את כל פיסות הנייר.

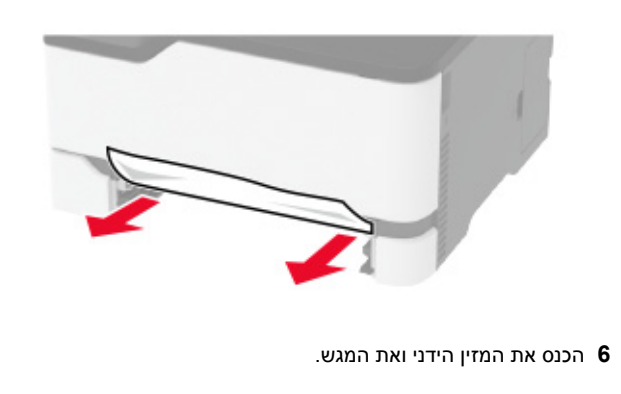

## חסימת נייר במגש האופציונלי

.B פתח דלת B

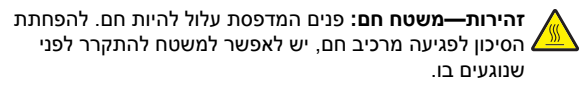

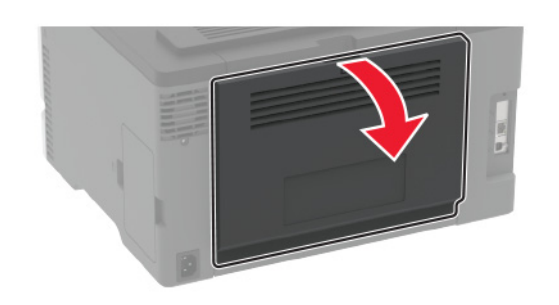

- הוצא את הנייר התקוע. **2**
- **הערה:** ודא שהוצאת את כל פיסות הנייר.

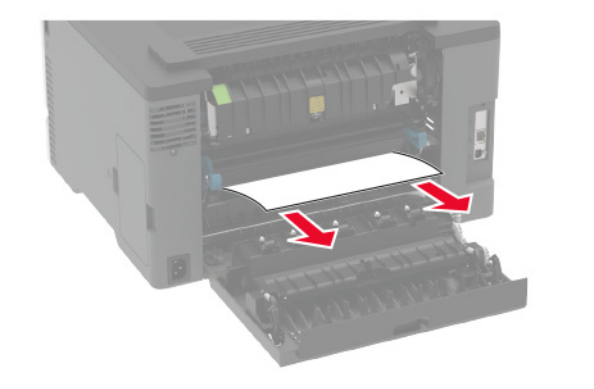

**3** סגור את הדלת.

#### .E פתח את דלת **4**

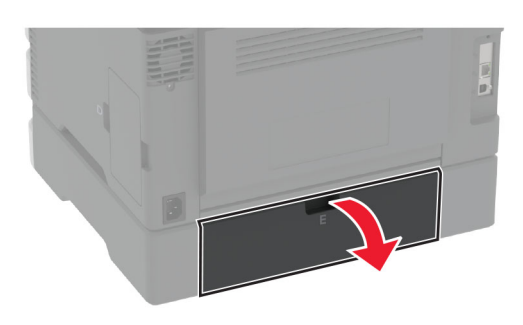

**5** הוצא את הנייר התקוע.

**הערה:** ודא שהוצאת את כל פיסות הנייר

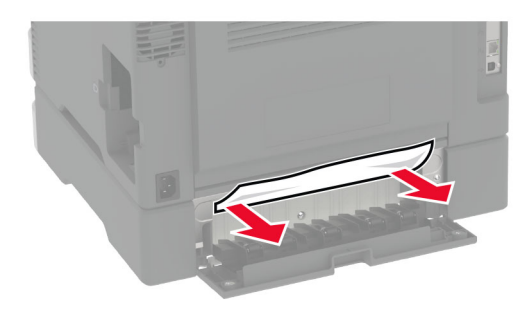

6 סגור את הדלת.
 7 הסר את המגש האופציונלי.

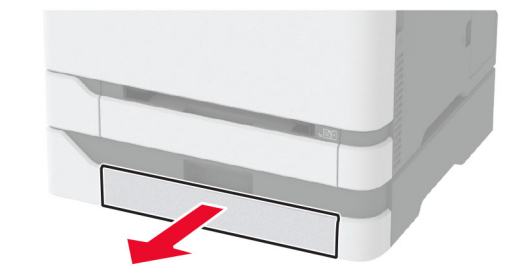

הוצא את הנייר התקוע. **8** 

**הערה:** ודא שהוצאת את כל פיסות הנייר.

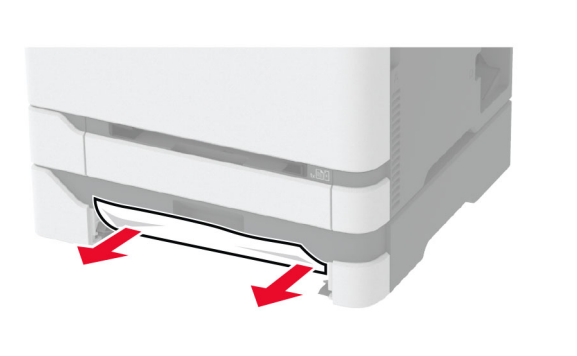

**9** הכנס את המגש.

## חסימת נייר בסל הסטנדרטי

הוצא את הנייר התקוע.

. **הערה:** ודא שהוצאת את כל פיסות הנייר

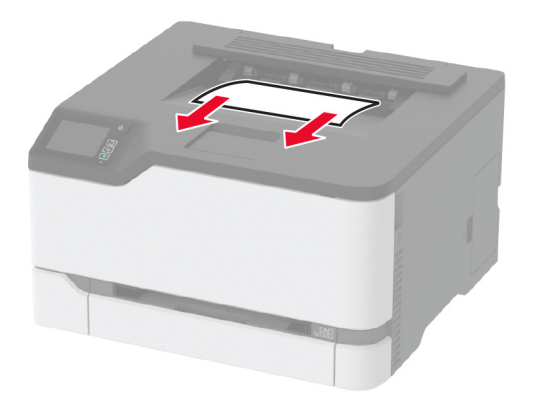

# חסימת נייר במזין הידני

הסר את המגש ואת המזין הידני. **1** 

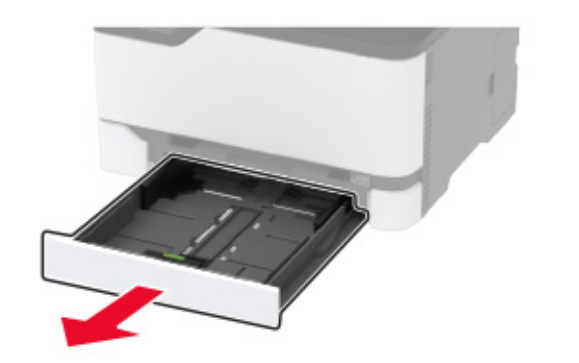

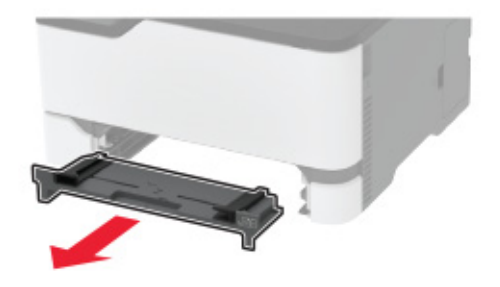

הוצא את הנייר התקוע. **2** 

. **הערה:** ודא שהוצאת את כל פיסות הנייר

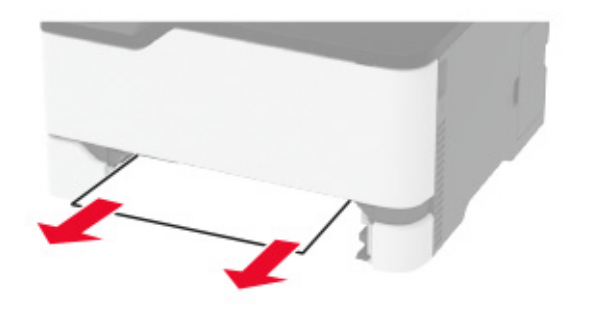

הכנס את המזין הידני ואת המגש. 3

## חסימת נייר בדלת B

B פתח דלת B.

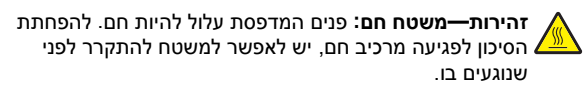

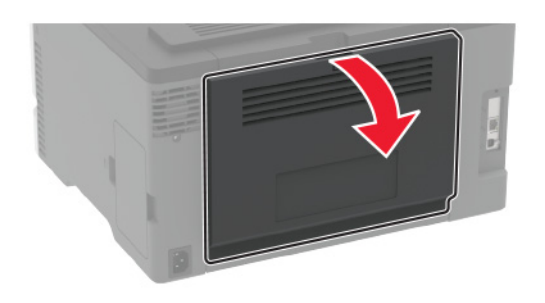

**2** הסר את הנייר החסום מהאזורים הבאים:

**הערה:** ודא שהוצאת את כל פיסות הנייר.

#### fuser-אזור ה

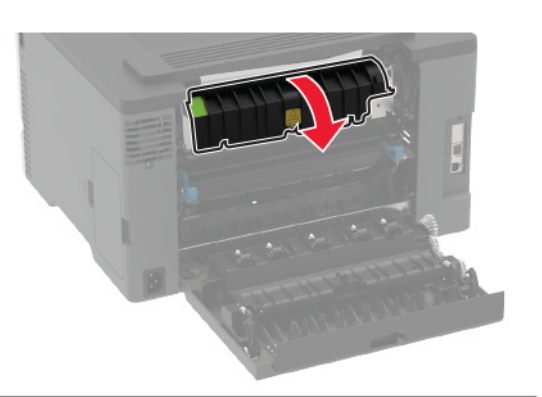

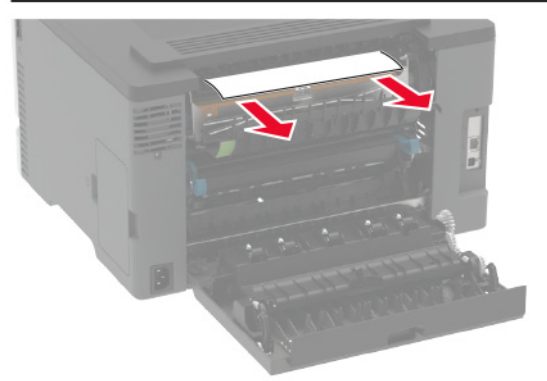

• מתחת לאזור ה-fuser

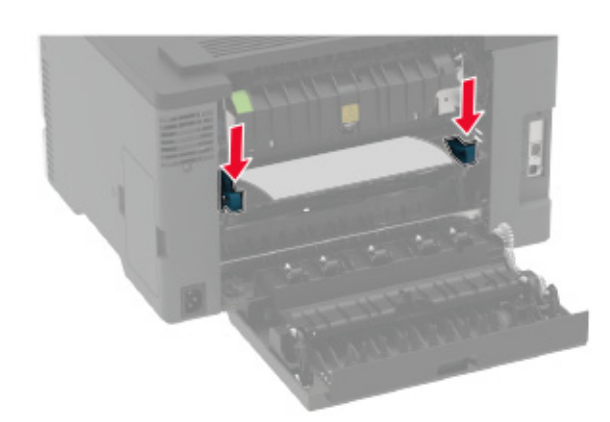

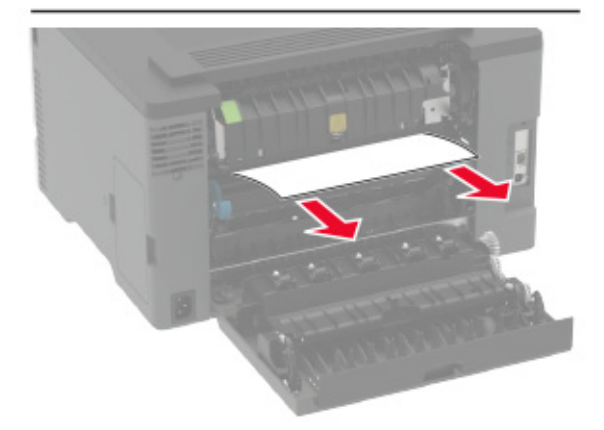

### • יחידת דופלקס

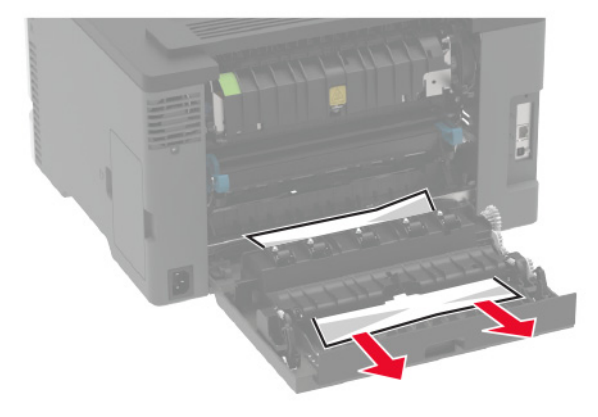

סגור את הדלת. **3**